# MARKETFORCE

## Using ePOD

## (Updated April 2010)

## The ePOD system must be used as follows, in line with current Marketforce delivery and shortage reporting arrangements.

|                                                                                                    | tation   Warehou | sing   Control Centr | e   Contact   Deli | ivery NE  | Ŧ     |             |              |           | K Googl        | ,<br>] - 🖶 - | Page •   | Cols +              |
|----------------------------------------------------------------------------------------------------|------------------|----------------------|--------------------|-----------|-------|-------------|--------------|-----------|----------------|--------------|----------|---------------------|
| Ele Edit View Favorites Tools Help                                                                             | tation   Warehou | sing   Control Centr | e   Contact   Deli | ivery NE  | т     |             |              |           | <u>∱</u> • 6   | 3 · 🖶 •      | Eage +   | jos +               |
|                                                                                                    | tation   Warehou | sing   Control Centr | e   Contact   Deli | ivery NE  | T     |             |              |           | <u>6</u> ] • 6 | 3 - 👼 -      | E Page + | () T <u>o</u> ols → |
| Home History   Clients Transport DOWNTON Real distribution solutions urrent User: WHOLESALER /holesalers: Hou  | tation   Warehou | sing   Control Centr | e   Contact   Del  | ivery NE  | т     |             |              |           |                |              |          |                     |
| Real distribution solutions urrent User: WHOLESALER /holesalers: Hou                                           |                  | Dalhus               |                    |           |       |             |              |           |                |              |          |                     |
| Current User: WHOLESALER<br>Vholesalers: Hou                                                                   |                  | Dalius               | 2                  |           |       |             |              |           |                |              |          |                     |
| Current User: WHOLESALER Hou                                                                                   |                  | Delline              |                    |           |       |             |              |           |                |              |          |                     |
| Current User: WHOLESALER Hou                                                                                   |                  | Delive               | ryNET              |           |       |             |              |           |                |              |          |                     |
| Wholesalers: Hou                                                                                               |                  |                      |                    |           |       |             |              |           |                |              | 0        | 7 April 2010        |
| Construction of the second second second second second second second second second second second second second | se:              | -                    | Distri             | ibutor:   |       | De          | livery Date: | Delive    | ery Sequ       | ience:       |          |                     |
| WHOLESALER                                                                                                    | Houses)          | <u>.</u>             | (All t             | Distribut | tors) | <b>→</b>  0 | 7 Apr 2010 💌 | (All s    | Sequenc        | es) 💌        |          |                     |
| View Delivery Details                                                                                          |                  |                      |                    |           |       |             |              |           |                |              | Refresh  | Logout              |
| Magazine Sei                                                                                                   | rvice            | Cov Date             | On Sale            | Таре      | Wrap  | Copies I    | Bundles Bu   | nd Wgt    | Odds B         | und Sz       | Weight   | Sequence            |
| AH ⓒ                                                                                                    | 10               |                      | Atl C              |           |       |             |              |           |                |              |          |                     |
| Z4 O Z4                                                                                                    | 0                |                      | ZH C               |           |       |             |              |           |                |              |          |                     |
| BUS AND COACH PRESERVATION DA                                                                                  | YTIME            | MAY 10               | 9/4/2010           | White     | Clear | 160         | 4            |           | 0              | 40           | 39.52    | 1                   |
| CLASSIC CAR WORLD DA                                                                                           | YTIME            | MAY 10               | 9/4/2010           | Blue      | Clear | 300         | 12           |           | 0              | 25           | 73.73    | 1                   |
| CLASSIC VAN & PICK UP DA                                                                                       | YTIME            | MAY 10               | 9/4/2010           | Blue      | Clear | 119         | 2            |           | 1              | 50           | 16.03    | 1                   |
| COMMERCIAL MOTOR IMM                                                                                           | MEDIATE          | 08/04/10             | 8/4/2010           | White     | Clear | 320         | 10           |           | 1              | 30           | 101.58   | 1                   |
| CUSTOM CAR DA                                                                                                  | YTIME            | MAY 10               | 9/4/2010           | Blue      | Clear | 200         | 5            |           | 0              | 40           | 36.18    | 1                   |
| ESSENCE DA                                                                                                    | YTIME            | APR 10               | 9/4/2010           | White     | Clear | 20          | 1            | 5.1       | 0              | 20           | 5.10     | 1                   |
| HORNBY MAGAZINE DA                                                                                             | YTIME            | MAY 10               | 9/4/2010           | White     | Clear | 750         | 37           |           | 1              | 20           | 304.09   | 1                   |
| JAGUAR WORLD MONTHLY DA                                                                                        | YTIME            | MAY 10               | 9/4/2010           | Blue      | Clear | 280         | 14           |           | 0              | 20           | 73.42    | 1                   |
| JUNIOR DA                                                                                                    | YTIME            | MAY/NO129            | 9/4/2010           | Blue      | Clear | 126         | 6            |           | 1              | 20           | 57.57    | 1                   |
| RACECAR ENGINEERING DA                                                                                         | YTIME            | MAY 10               | 9/4/2010           | White     | Clear | 20          | 0            | 8.92      | 1              | 40           | 4.46     | 1                   |
| SHARES                                                                                                    | MEDIATE          | 08/04/10             | 8/4/2010           | White     | Clear | 105         | 2            |           | 1              | 40           | 11.42    | 1                   |
| SUPERSTARS OF THE WORLD CUP DA                                                                                 | YTIME            | 2010                 | 9/4/2010           | White     | Clear | 300         | 6            |           | 0              | 50           | 55.76    | 1                   |
| TRACTOR AND FARM TRADER DA                                                                                     | YTIME            | May 10               | 9/4/2010           | Blue      | Clear | 320         | 16           |           | 0              | 20           | 57.30    | 1                   |
| WOMANS WEEKLY HOME SERIES DA                                                                                   | YTIME            | Knitting             | 9/4/2010           | Clear     | Clear | 1680        | 28           |           | 0              | 60           | 253.34   | 1                   |
|                                                                                                    |                  |                      |                    |           |       |             |              |           | Tota           | Weight:      | 1,089.48 | 2                   |
| Download CSV                                                                                                   |                  |                      |                    |           |       |             | Produce F    | OD for Se | quence:        |              | ePOD     |                     |
|                                                                                                    |                  |                      |                    |           |       |             |              | DOT       | D.             | Live         | -000     | D-1-                |
|                                                                                                    |                  |                      |                    |           |       |             |              | ePOL      | Data           | Arching      | ePUD     | - Data              |

1. Begin at the Marketforce Wholesale website: http://mymarketforce.co.uk/, then use 'Carrier Links' to connect to your carrier's website.

2. Enter the Carrier's **DeliveryNET** screens (see above) using normal User Name & Password.

3. Delivery details are automatically displayed for the current day's deliveries. To select a different date to the one shown, use the 'Delivery Date' drop down menu at the top of the screen and click '**View Delivery Details'** to refresh the screen.

4. Note that all deliveries shown on the DeliveryNET are followed by a '**SEQUENCE**' number. A 'Sequence' represents a separate delivery load scheduled for that day. The ePOD is accessed by using these sequence numbers.

5. At the bottom of the deliveries screen there is an entry box '**Produce POD for Sequence**' and an **ePOD Button.** 

6. Enter the sequence number for which you require an ePOD into the box and press the ePOD button.

#### NOTE: 'Download CSV' Function - This button in the lower left corner of the DeliveryNet screen allows users to download a CSV version of the screen text for use within their own systems. Only to be used where appropriate application software is in place.

7. A page will appear asking whether or not there are any shortages or overs to report (see below). Choose **Yes** or **No** and then click **'Select'**.

| Do you have any shortages or overs? | CYes        | ○ No | Select |
|-------------------------------------|-------------|------|--------|
|                                     | S1255(15.1) |      |        |

You will then be prompted to either lock ePOD with no shortages or overs or continue to select titles for shortage/overs depending on which option has been selected.

8. To report shortages or overs, first select the appropriate titles from the drop down menu (see below). After selecting each title, the details for that title will appear beneath the drop down menu. Tick the box to the left of the title and click **'Add to List'**. Continue doing this to build up a list of titles if necessary.

| 🖉 Downton Norl                 | th - DeliveryNET - W      | indows Internet         | Explorer prov    | ided by IPC   | Media IT Services           |                 |                |               |        |         |      |                    | _ 8                                   |
|--------------------------------|---------------------------|-------------------------|------------------|---------------|-----------------------------|-----------------|----------------|---------------|--------|---------|------|--------------------|---------------------------------------|
| 🕘 - 🖻                          | ] http://www.downtor      | n.co.uk/epodupdati      | etest/deliveryne | /default.htm  |                             |                 |                |               |        |         | -    | * <del>,</del> × ( | 500gle                                |
| <u>Eile E</u> dit <u>V</u> iew | Favorites <u>T</u> ools   | Help                    |                  |               |                             |                 |                |               |        |         |      |                    |                                       |
| 😪 🐼 🏉 DA                       | ownton North - Deliver    | ynet                    |                  | 1             |                             |                 |                |               |        |         |      |                    | • 🔝 • 🖶 • 📴 Page • 🎯 T <u>o</u> ols • |
| Home                           | 1 Same                    |                         | History   Clier  | ts   Transpor | tation   Warehousing   Cont | trol Centre   C | Contact   Deli | very NET      |        |         |      |                    |                                       |
|                                | DOWN<br>Real distribution | <b>FON</b><br>solutions |                  |               |                             |                 |                |               |        |         |      |                    |                                       |
|                                |                           |                         |                  |               | Click to Clear She          | ortage / Ove    | ers List C     | ear List      |        |         |      |                    |                                       |
|                                |                           |                         |                  |               | Select your tit             | le using th     | e drop dov     | vn box        |        |         |      |                    |                                       |
|                                |                           |                         |                  |               |                             | Title           | - Damage I     |               |        |         |      |                    |                                       |
|                                |                           |                         |                  |               | CATERER AND H               | UTELKEEPI       | ERTTISSU       | <u>14^^^^</u> |        |         |      |                    |                                       |
| Add a 'tick' and               | click 'Add to List        | to create/updat         | e your shorta    | ge and overs  | i list                      |                 |                |               |        |         |      |                    |                                       |
| Add to List                    | Cov Date                  | On Sale                 | Issue            | Version       | Service                     | Bundle<br>Size  | Tape<br>Colour | Wrapper       | Copies | Bundles | Odds | Weight             | Magazine                              |
| Г                              | APR09/15                  | 08/04/2010              | 14               | 1             | IMMEDIATE                   | 30              | White          | Clear         | 84     | 2       | 24   | 9.66               | CATERER AND HOTELKEEPER               |

When you are sure that all of the titles with shortages or overs have been added to the list, click 'Add Detail' to continue.

#### Shortage / Overs List

ONLY CLICK 'Add Detail' when finished collecting titles to add shortage / overs quantities and 'Lock ePOD'

| Cov Date | On Sale    | Issue | Version | Service   | Bundle<br>Size | Tape<br>Colour | Wrapper | Copies | Bundles | Odds | Weight   | Magazine                | Add Detail |
|----------|------------|-------|---------|-----------|----------------|----------------|---------|--------|---------|------|----------|-------------------------|------------|
| APR 10   | 09/04/2010 | 4     | 1       | DAYTIME   | 20             | White          | Clear   | 20     | 1       | 0    | 5.1      | ESSENCE                 |            |
| APR09/15 | 08/04/2010 | 14    | 1       | IMMEDIATE | 30             | White          | Clear   | 84     | 2       | 24   | 9.66     | CATERER AND HOTELKEEPER |            |
| 08/04/10 | 08/04/2010 | 14    | 1       | IMMEDIATE | 40             | White          | Clear   | 105    | 2       | 25   | 10.21125 | SHARES                  |            |

9. ALL the following information should be entered in the appropriate columns:

- \* Total Copies Received\*
- Any additional supporting Comments (optional)
- \* Number of Bundles Received\*
- \* Number of Odds Received\*
- Composite Details see note below\*\*

NOTE: ALL the \* starred \* boxes are compulsory fields.

| 🖉 Downtor                              | North - Delive                    | ryNET               | - Window           | s Interr | net Explo  | rer pro   | vided l  | y IPC Media  | 1T Services                                  |                        |              |                | _ 8         |
|----------------------------------------|-----------------------------------|---------------------|--------------------|----------|------------|-----------|----------|--------------|----------------------------------------------|------------------------|--------------|----------------|-------------|
| 00.                                    | http://ww                         | w.dow               | nton.co.uk         | /epodupo | latetest/d | eliveryne | et/defau | ilt.htm      |                                              |                        | 💌 🐓 🗙 Google |                | 2           |
| <u>Eile E</u> dit                      | View Favorite                     | es <u>I</u> c       | ools <u>H</u> elp  |          |            |           |          |              |                                              |                        |              |                |             |
| 🚖 🍄                                    | 🙆 Downton Nort                    | th - Del            | iveryNET           |          |            | 1         | 1        |              |                                              |                        | 🟠 • 🖾 • d    | 🛉 🔸 🔂 Bage 🧸   | r 🎯 Tgols 👻 |
| Home                                   | 14                                |                     | 1 alien            |          | Histor     | ry   Clie | nts   Ti | ansportation | Warehousing   Control Centre   Contact       | Delivery NET           |              |                |             |
|                                        | DO\<br>Real dist                  | <b>NN</b><br>ributi | NTO<br>on solution | N        |            |           |          |              |                                              |                        |              |                |             |
| Note: Only<br>shortage / o<br>entered. | Click Lock wh<br>wers information | ien<br>on is        |                    |          |            |           |          |              |                                              |                        |              | Lo             | ck ePOD     |
|                                        |                                   |                     |                    |          |            |           |          |              | Delivery Sequence 1<br>Delivery Date 7/4/201 | .0                     |              |                |             |
| Cov Date                               | On Sale                           | Bnd<br>Sz           | l Tape<br>Colour   | Wrap     | Copies     | Bndls     | Godds    | Weight       | Magazine                                     | Total<br>Copies<br>Rec | Comments     | Bundles<br>Rec | Odds Rec    |
| APR09/15                               | 08/04/2010                        | 30                  | White              | Clear    | 84         | 2         | 24       | 9.66         | CATERER AND HOTELKEEPER                      |                        |              |                |             |
| APR 10                                 | 09/04/2010                        | 20                  | White              | Clear    | 20         | 1         | 0        | 5.1          | ESSENCE                                      |                        |              |                |             |
| 08/04/10                               | 08/04/2010                        | 40                  | White              | Clear    | 105        | 2         | 25       | 10.21125     | SHARES                                       |                        | *            |                |             |

10. When the information is complete **LOCK** the ePOD by clicking on the '**Lock ePOD**' button at the top of the screen.

11. If required, use the '**Print ePOD**' button at the bottom of the screen to print the ePOD. You will then be able to choose how many copies are to be printed.

12. Once LOCKED, the ePOD for the selected sequence cannot be opened again.

13. NOTE: The ePOD should ALWAYS be locked, even if there are no shortages or overs to report.

Locking the ePOD sends a copy of the information back to the carrier head office system, where action will be taken to resolve the issue and generate an AR Web ticket. At this stage the user will not know the AR Web ticket number, but when created it will be highlighted (with reference number) as a new ticket on the AR Web opening screen. A User Guide for the new AR Web system is available within the Marketforce Wholesale Website. <u>http://mymarketforce.co.uk</u>

NOTE: The ePOD should only be used for checking deliveries & reporting shortages and overs. Advance Pre-Delivery checking can be done via the DeliveryNET Website up to a week in advance.

If a systems problem or ANY other reason prevents the use of ePOD, the anomaly should be immediately communicated via telephone to Marketforce by calling 020 3148 3333, leaving a message if after hours. The Carrier should also be notified immediately upon the problem becoming apparent so that reporting paperwork can be faxed to the wholesaler.

## \*\* REPORTING SHORTAGES AND OVERS ON MAGAZINE, PARTWORKS & PANINI COMPOSITES

The ePOD will show the Partworks, Panini and Magazines Composites as a total number of copies. Each composite bundle or pallet will display a 'Contents Label' to assist checking.

The Wholesaler must **immediately** check and sign for the **number of parcels delivered** on ePOD. Contents within the parcels may be checked subsequently and any necessary shortage claim may be made via AR Web. This must be done by 10am the day after delivery. Marketforce will be able to view on screen whether the claim was made at the correct time or not.

## USING THE COMPOSITE DELIVERY CHECKER

A link is available from the daily DeliveryNET screen - '**Composite Delivery CLICK HERE**' as shown below. This link will take the user to separate screens giving details of composite magazine or partwork deliveries scheduled for that day.

| JAGUAR WORLD MONTHLY                      | DAYTIME           | MAY 10    | 9/4/2010 | Blue  | Clear | 280  | 14 | 5.27 | U | 20 | 13.18  | 1 |
|-------------------------------------------|-------------------|-----------|----------|-------|-------|------|----|------|---|----|--------|---|
| JUNIOR                                    | DAYTIME           | MAY/NO129 | 9/4/2010 | Blue  | Clear | 126  | 6  | 7.84 | 1 | 20 | 49.39  | 1 |
| LFC                                       | IMMEDIATE         | N400      | 5/4/2010 |       |       | 336  | 13 | 0    | 1 | 25 | 0.00   | 1 |
| Magazine Composite Delivery [CLICK HERE]  | COMPOSITE<br>MAGS |           | 8/4/2010 |       |       | 1    | 1  | 0    | 0 |    | 3.50   | 1 |
| NEW SCIENTIST                             | IMMEDIATE         | 10/04/10  | 8/4/2010 | White | Clear | 1170 | 29 |      | 1 | 40 | 156.20 | 1 |
| Partworks Composite Delivery [CLICK HERE] | COMPOSITE PW      | -         | 8/4/2010 |       |       | 26   | 2  | 0    | 0 |    | 7.00   | 1 |
| PEOPLE UK                                 | IMMEDIATE         | 12/04/10  | 8/4/2010 | White | Clear | 38   | 1  | 3.3  | 1 | 20 | 6.27   | 1 |
| RACECAR ENGINEERING                       | DAYTIME           | MAY 10    | 9/4/2010 | White | Clear | 20   | 0  | 8.92 | 1 | 40 | 4.46   | 1 |

## There are separate Composite Delivery Checker screens for magazines, partworks and Panini.

| 🖉 Downton North - D               | eliveryNET - W        | /indows Internet Explorer provided by IPC Media IT | Services          |            |                 |            |              | <u>_8×</u>         |
|-----------------------------------|-----------------------|----------------------------------------------------|-------------------|------------|-----------------|------------|--------------|--------------------|
| 🕒 🗸 🖉 http                        | ://www.downto         | n.co.uk/epodupdatetest/deliverynet/default.htm     |                   |            |                 |            | 💌 🍫 🔀 Google | P -                |
| <u>File E</u> dit <u>V</u> iew Fa | vorites <u>T</u> ools | Нер                                                |                   |            |                 |            |              |                    |
| 🙀 🍄 🎯 Downto                      | n North - Deliver     | yNET                                               |                   |            |                 |            |              | gage 🔹 🎯 Tools 👻 🎽 |
| Home                              | 1 44 1                | History   Clients   Transportation   W             | arehousing   Cont | rol Centre | Contact   Deliv | ery NET    |              |                    |
| ומ                                |                       | ION                                                |                   |            |                 |            |              |                    |
| Real                              | distribution          | solutions                                          |                   |            |                 |            |              |                    |
| 0                                 |                       | Composite Delivery                                 | Detail            | S          |                 |            |              |                    |
| ANA Number                        | Distributor           | Title                                              | On Sale Date      | Copies     | Delivery Date   | Cover Date |              |                    |
| 5016888093147                     | MFORCE                | BEN 10 ALIEN ADVENTURES                            | 08/04/2010        | 1          | 07/04/2010      | PART 47    |              |                    |
| 5016888093147                     | MFORCE                | THE LANCASTER BOMBER NATIONAL                      | 08/04/2010        | 1          | 07/04/2010      | PART 24    |              |                    |
| 5016888093147                     | MFORCE                | THE LANCASTER BOMBER NATIONAL                      | 08/04/2010        | 1          | 07/04/2010      | PART 31    |              |                    |
| 5016888093147                     | MFORCE                | THE ART OF CROCHET                                 | 08/04/2010        | 5          | 07/04/2010      | PART 2     |              |                    |
| 5016888093147                     | MFORCE                | THE ART OF CROCHET                                 | 08/04/2010        | 4          | 07/04/2010      | PART 3     |              |                    |
| 5016888093147                     | MFORCE                | THE ART OF CROCHET                                 | 08/04/2010        | 2          | 07/04/2010      | PART 5     |              |                    |
| 5016888093147                     | MFORCE                | THE ART OF CROCHET                                 | 08/04/2010        | 1          | 07/04/2010      | PART 6     |              |                    |
| 5016888093147                     | MFORCE                | THE ART OF CROCHET                                 | 08/04/2010        | 2          | 07/04/2010      | PART 7     |              |                    |
| 5016888093147                     | MFORCE                | THE ART OF CROCHET                                 | 08/04/2010        | 1          | 07/04/2010      | PART 8     |              |                    |
| 5016888093147                     | MFORCE                | THE ART OF CROCHET                                 | 08/04/2010        | 1          | 07/04/2010      | PART 9     |              |                    |
| 5016888093147                     | MFORCE                | THE FLYING SCOTSMAN                                | 08/04/2010        | 1          | 07/04/2010      | PART 116   |              |                    |
| 5016888093147                     | MFORCE                | THE FLYING SCOTSMAN                                | 08/04/2010        | 1          | 07/04/2010      | PART 117   |              |                    |
| 5016888093147                     | MFORCE                | THE FLYING SCOTSMAN                                | 08/04/2010        | 3          | 07/04/2010      | PART 118   |              |                    |
| 5016888093147                     | MFORCE                | MANGA FORCE ULTIMATE COLL - NA                     | 08/04/2010        | 2          | 07/04/2010      | PART 88    |              |                    |
| Return                            |                       |                                                    |                   |            |                 |            |              |                    |
| Done                              |                       |                                                    |                   |            |                 |            | Internet     | 🔍 100% 🔹 //        |

## OVERS

The latest version of ePOD allows overs to be reported. If for any reason a driver attempts to deliver more than the consigned quantity staff should refuse the excess and ensure they are given back to the driver. If the driver is unable to take back these supplies report the overs via ePOD by entering the total number of copies and bundles received.